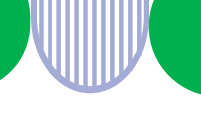

求人者マイページ開設済の事業主の皆様へ

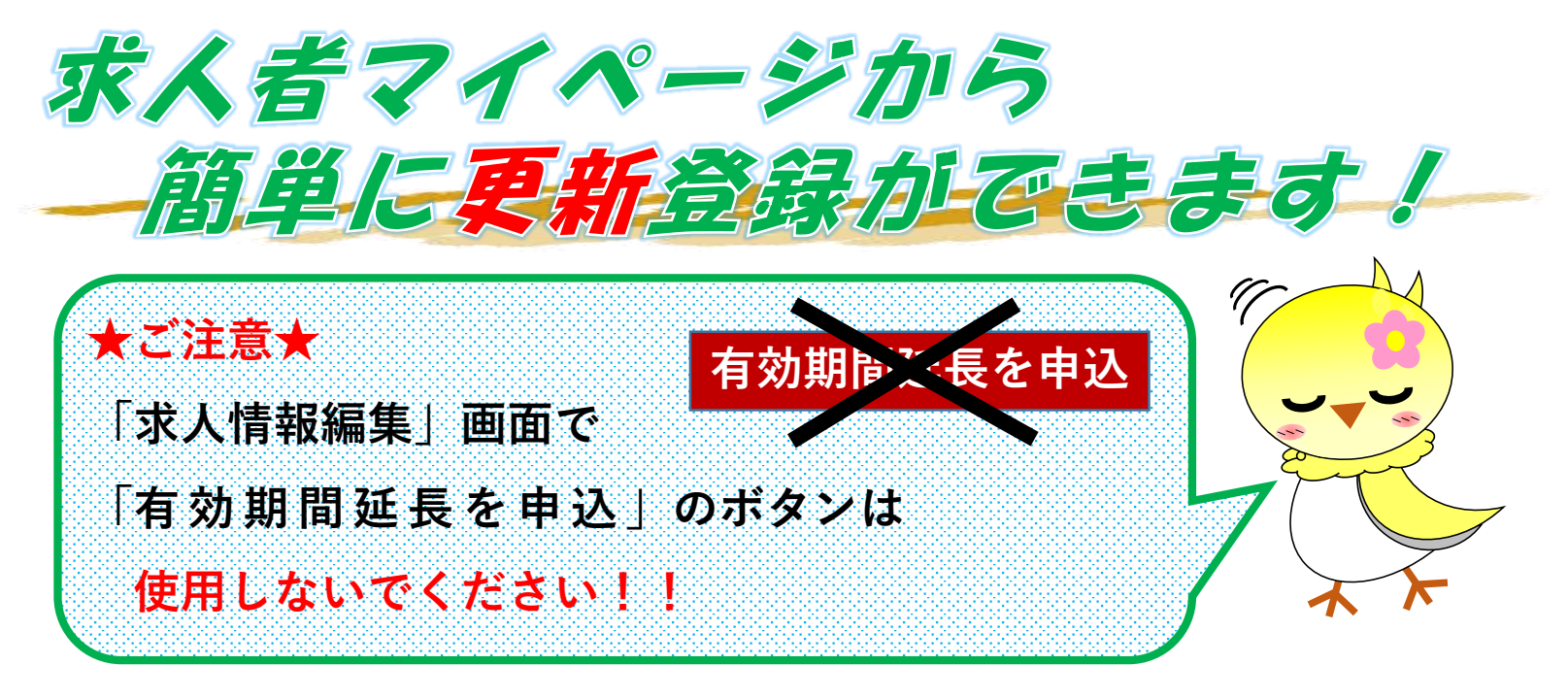

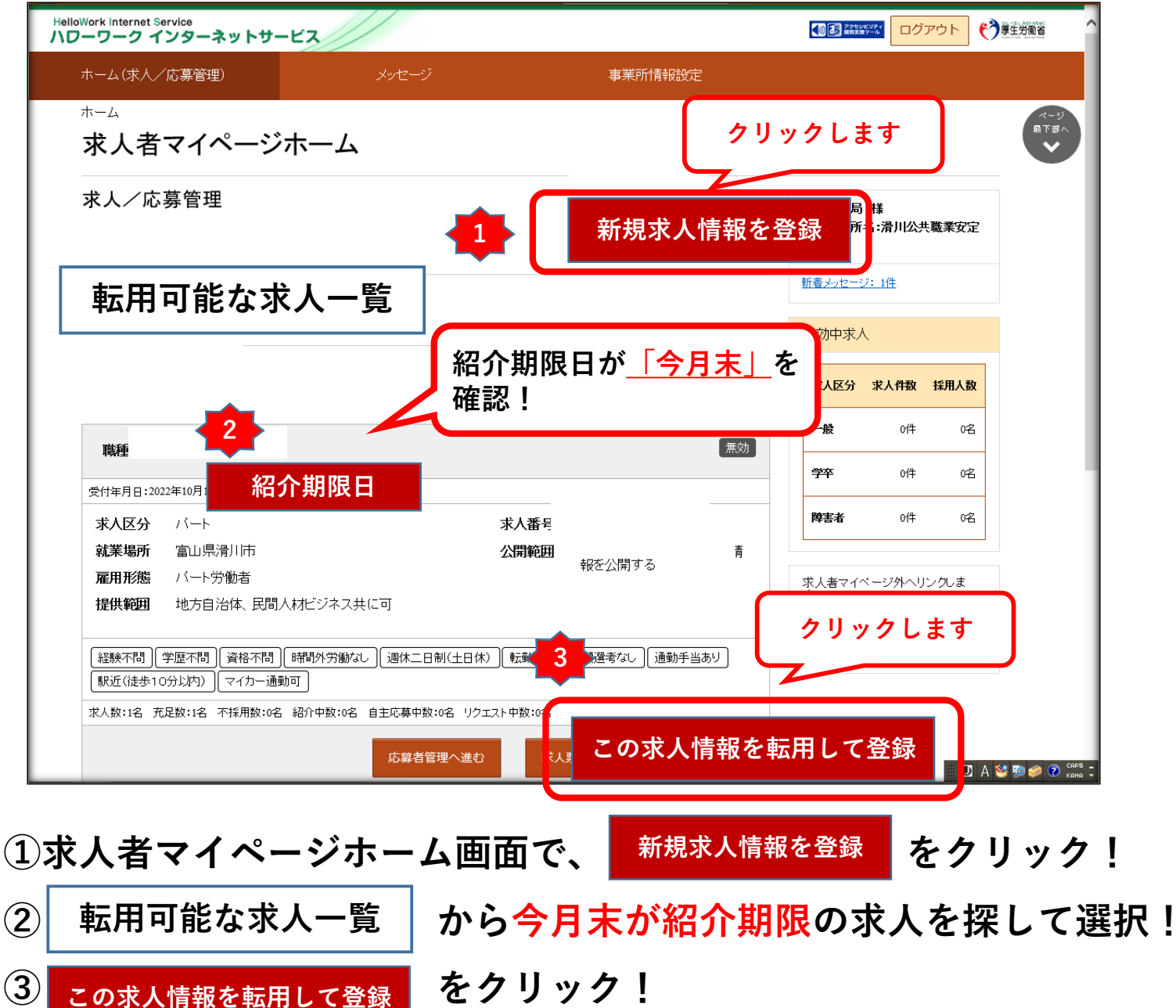

![](_page_1_Figure_0.jpeg)

※複数更新がある場合は、①~の順で同様の操作をお願いします。 ※紹介期限日が過ぎると「無効」となりますが、同様の手順で登録作業をお願いします。

![](_page_1_Picture_2.jpeg)

R06.10.11

ハローワーク滑川 求人部門 ☎076-475-0324